## 3.4.14 Using the Software Key in the Virtual Environment

This section describes the procedure for using a hardware key license on a DeviceXPlorer in a virtual environment. Software key can be activate directly on the guest OS. However, the software key may not be activated correctly due to changes in the operating environment. Therefore, it is recommended to activate the software key on the host OS and use the license key from the guest OS.

Please follow the steps below to set up the host OS environment.

### 3.4.14.1 Set up CodeMeter Runtime on Host OS

In an environment where DeviceXPlorer is not installed, CodeMeter Runtime is required to be installed to use the license key.

- (1) Download the "CodeMeter Runtime setup file From the FAWEB download page (https://www.faweb.net/en/download/), and install it.
- (2) When the setup screen starts, click "Next", check "I accept the license agreement", and click "Next".

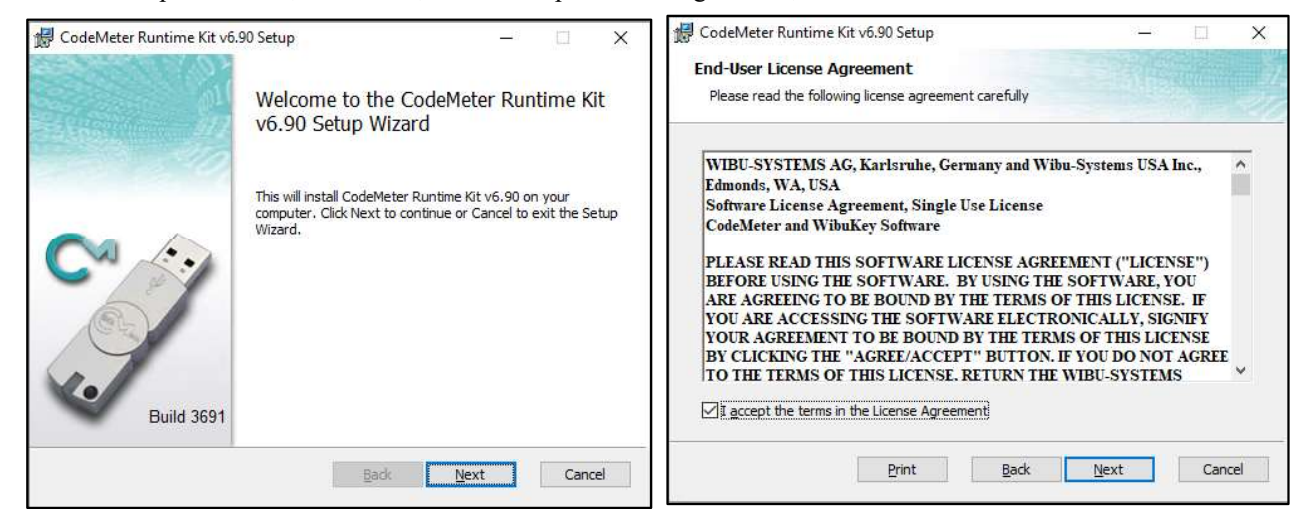

(3) Input the user information, and click "Next".

| installation Scope                                                                                      |                                                                                                    | 1815                                       |                               |    |
|----------------------------------------------------------------------------------------------------|----------------------------------------------------------------------------------------------------|--------------------------------------------|-------------------------------|----|
| Choose the installation                                                                                 | scope and folder                                                                                                    |                                            |                               |    |
| User name:                                                                                              | Taro                                                                                                    |                                            | - i                           |    |
| Organization:                                                                                           | TAKEBISHI                                                                                                    |                                            |                               |    |
| O Install just for                                                                                      | (seigi)                                                                                                    |                                            |                               |    |
|                                                                                                    |                                                                                                    |                                            | 191012                        |    |
| CodeMeter Runtir<br>just for your user                                                                  | ne Kit v6.90 will be installed in a per-user fo<br>account.                                                                                                    | lder and be                                | e available                   | 25 |
| CodeMeter Runtir<br>just for your user<br>Install for all use                                           | ne Kit v6.90 will be installed in a per-user fo<br>account.<br>ers of this <u>m</u> achine                                                                                                    | lder and be                                | e available                   | 20 |
| CodeMeter Runtir<br>just for your user<br>Install for all use<br>CodeMeter Runtir<br>and be available f | ne Kit v6.90 will be installed in a per-user fo<br>account.<br>e <b>rs of this <u>m</u>achine</b><br>ne Kit v6.90 will be installed in a per-machin<br>or all users. You must have local Administra | lder and be<br>e folder by<br>tor privileg | e available<br>default<br>es. | 5  |
| CodeMeter Runtir<br>just for your user<br>Install for all use<br>CodeMeter Runtir<br>and be available f | ne Kit v6.90 will be installed in a per-user fo<br>account.<br><b>Frs of this <u>m</u>achine</b><br>ne Kit v6.90 will be installed in a per-machin<br>or all users. You must have local Administra  | lder and be<br>e folder by<br>tor privileg | e available<br>default<br>es. | 1  |

(4) Set the function to be set up as shown below, and click "Next".

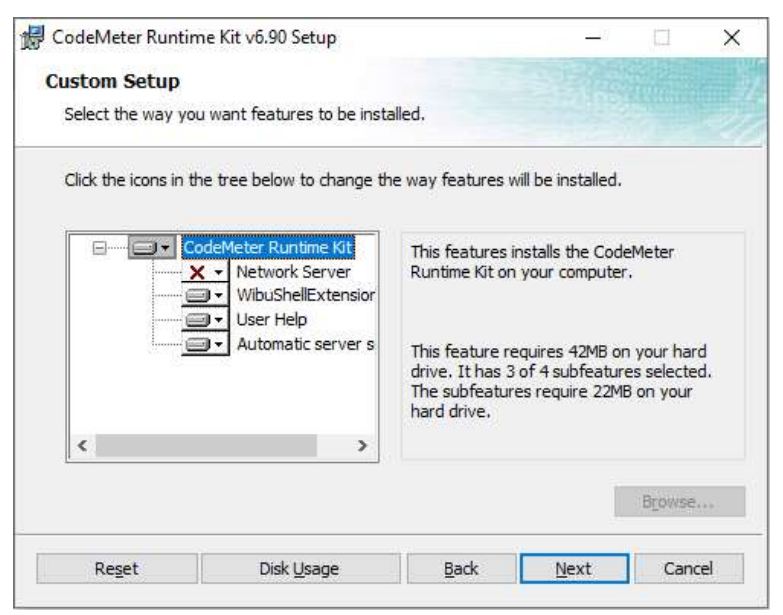

(5) When the following screen displayed, click "Install" to start the installation.

| 🕼 CodeMeter Runtime Kit v6.90 Setup                                                                                                | 3 <u>1</u> 3 |     | ×   | 😥 CodeMeter Runtime Kit v6.90 Setup -           | -         | ×   |
|----------------------------------------------------------------------------------------------------|--------------|-----|-----|-------------------------------------------------|-----------|-----|
| Ready to install CodeMeter Runtime Kit v6.90                                                                                       |              |     |     | Completed the CodeMeter R<br>v6.90 Setup Wizard | untime Ki | t   |
| Click Install to begin the installation. Click Back to review or change<br>installation settings. Click Cancel to exit the wizard. | any of yo    | ur  |     | Click the Finish button to exit the Setup W     | 'izard.   |     |
|                                                                                                    |              |     |     | Build 3691                                      |           |     |
| Back Install                                                                                                    |              | Can | cel | Badk Finish                                     | Cano      | iel |

(6) The following describes the procedure to allow communication through CodeMeter's firewall in the firewall settings of the host OS. Open the "Allow an app or feature through Windows Firewall". (Control Panel > System and Security > Windows Firewall)

| 🛞 🔿 = 👌 🗬 ). Castral B                           | and All Control Brood Brook & Windows Eistwall                        |                                                                           |
|--------------------------------------------------|-----------------------------------------------------------------------|---------------------------------------------------------------------------|
| Composition in the composition                   | anei F All Control Panel terris F Windows Firewail                    |                                                                           |
| Control Panel Home                               | Help protect your PC with Windows F                                   | irewall                                                                   |
| Allow an app or feature through Windows Firewall | Windows Firewall can help prevent hackers or mainternet or a network. | alicious software from gaining access to your PC through the              |
| Change notification settings                     | Private networks                                                      | Connected 🔿                                                               |
| Turn Windows Firewall on or<br>off               | Networks at home or work where you know and                           | I trust the people and devices on the network                             |
| Restore defaults                                 | Windows Firewall state:                                               | On                                                                        |
| Advanced settings<br>Troubleshoot my network     | Incoming connections:                                                 | Block all connections to apps that are not on the list<br>of allowed apps |
|                                                  | Active private networks:                                              | 🕺 takebishi.co.jp                                                         |
|                                                  | Notification state:                                                   | Notify me when Windows Firewall blocks a new app                          |
|                                                  | Guest or public networks                                              | Not connected (                                                           |

(7) Click the "Allow another app..." and add "CodeMeterRuntimeServer" from "Browse.". Allow communication through CodeMeter's firewall. Path: C:\Program Files (x86)\CodeMeter\Runtime\Deltabin\CodeMeter.exe

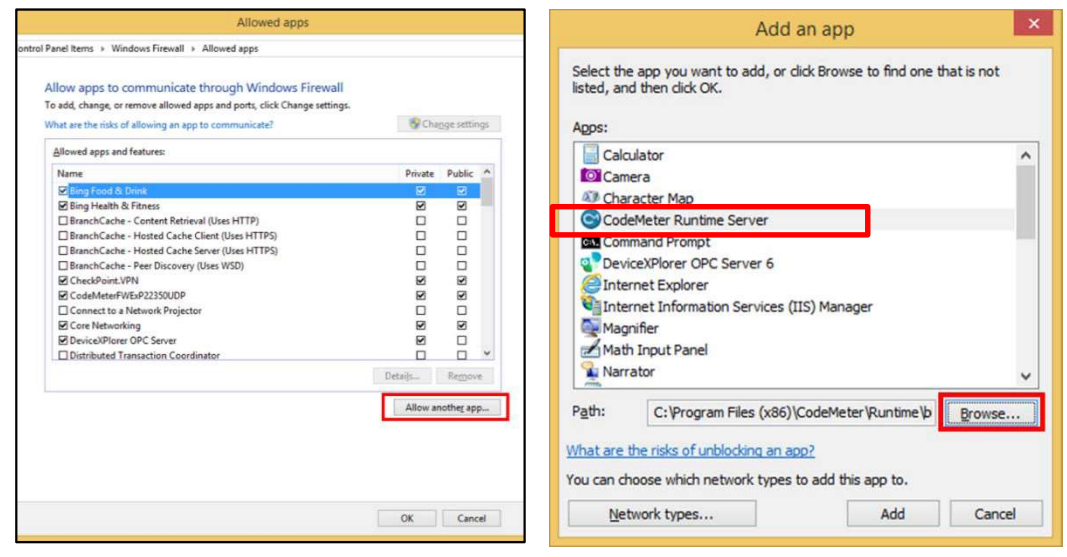

(8) Set up private and public according to the network environment.

| <b>@</b>                    | Allowed apps                                                                                                    |         |                    |     | 1.2 <u>-</u>         | . 🗆 🗙 |
|-----------------------------|----------------------------------------------------------------------------------------------------|---------|--------------------|-----|----------------------|-------|
| 🛞 🍥 👻 🕇 🔗 K Control Panel 🕨 | All Control Panel Items > Windows Firewall > Allowed apps                                                                         |         |                    | v 0 | Search Control Panel | P     |
|                             | Allow apps to communicate through Windows Firewall                                                                                |         |                    |     |                      |       |
|                             | To add, change, or remove allowed apps and ports, click change settings.<br>What are the risks of allowing an app to communicate? | 😽 Chi   | nge settin         | gs  |                      |       |
|                             | Allowed apps and features:                                                                                                    |         |                    |     |                      |       |
|                             | Name                                                                                                    | Private | Public             | ^   |                      |       |
|                             | <ul> <li>☑ Bing Food &amp; Drink</li> <li>☑ Bing Health &amp; Fitness</li> </ul>                                                  | y<br>N  | 2                  |     |                      |       |
|                             | BranchCache - Content Retrieval (Uses HTTP) BranchCache - Hosted Cache Client (Uses HTTPS)                                        |         |                    |     |                      |       |
|                             | BranchCache - Hosted Cache Server (Uses HTTPS) BranchCache - Peer Discovery (Uses WSD)                                            |         |                    |     |                      |       |
|                             | CheckPoint.VPN                                                                                                    |         |                    |     |                      |       |
|                             | CodeMeter Runtime Server                                                                                                    |         |                    |     |                      |       |
|                             | Connect to a Network Projector                                                                                                    |         |                    |     |                      |       |
|                             | Core Networking DeviceXPlorer OPC Server                                                                                          | y<br>N  |                    | ~   |                      |       |
|                             |                                                                                                    | Details | Remove             | 2   |                      |       |
|                             |                                                                                                    | Allow a | nothe <u>r</u> app | h   |                      |       |
|                             |                                                                                                    |         |                    |     |                      |       |
|                             |                                                                                                    |         |                    |     |                      |       |
|                             |                                                                                                    |         |                    |     |                      |       |
|                             |                                                                                                    | ок      | Cance              | el  |                      |       |

## 3.4.14.2 License activation on the host OS

Hardware key: Attach the hardware key to the host OS.

Software key: Activate the software key on the host OS, Please refer to Software key activation procedure.

### 3.4.14.3 License server activation on the host OS

(1) Open "CodeMeter Control Center" from the Startup menu. Make sure CmStick is listed for hardware key, or "Takebishi CmActLincense" is listed for software key. Then click "WebAdmin" to open the "CodeMeter WebAdmin" in the browser.

| CodeMeter Control Center      |                                                                | - |      | ×     |
|-------------------------------|----------------------------------------------------------------|---|------|-------|
| License Events                |                                                                |   |      |       |
| CmStick/C<br>3-4962638        | Name: Takebishi CmActLicense 6001002<br>Serial: 130-1379358593 |   |      |       |
|                               | Version: CrnActLicense 3.00                                    |   |      |       |
|                               |                                                                |   |      |       |
|                               |                                                                |   |      |       |
|                               | Status: 🕒 License activated                                    |   |      |       |
|                               | Ucense Update Remove License                                   |   |      |       |
| CodeMeter service is running. |                                                                |   | Web/ | Admin |

| SYSTEMS       |                   | c                    | CodeMe      | eter WebAd           | dmin        |      |          |            | C₁      |
|---------------|-------------------|----------------------|-------------|----------------------|-------------|------|----------|------------|---------|
| ashboard      | Container 👻       | License Monitoring ~ | Diagnosis • | Configuration ~      | Info        |      |          |            |         |
| All Container | (3-49626)         | 18)                  |             |                      |             | ۵    | 0        | 91 Engli   | sh (US) |
| 1             | <no name=""></no> |                      | з           | 4902038              |             | ¢    | mstick   | /C 4.12    |         |
| Or _          | A Licenses        | ✓ CmContainer Info   | 👽 User Data | ♥ Backup and Restore |             |      |          |            |         |
| Auduct 1082 9 | A TAKEB           | ISHI CORPORATION     |             | Unit Counter         | Valid Until | Lice | nse Quan | tity Featu | are Map |
| 2220          |                   |                      |             | n/a                  | n/a         |      |          | 1 n/a      |         |

(2) Click "License Monitoring" on "CodeMeter WebAdmin" and confirm that "6001002-2220" license is available.

|                       | C                    | odeMet      | ter WebAd       | dmin             |            |      |       | C <sup>,4</sup> |   |
|-----------------------|----------------------|-------------|-----------------|------------------|------------|------|-------|-----------------|---|
| Dashboard Container ~ | License Monitoring ~ | Diagnosis ~ | Configuration ~ | Info             |            |      |       | *               |   |
| All Licenses          |                      |             |                 |                  | Ø          | 0    | En En | glish (US)      | ۷ |
|                       | MachineName'         | AYO'        | 🕴 Feature Map   | License Quantity | ۰ <b>L</b> | Used | e     | Available       | 1 |
| 2220 -                |                      |             | n/a             | 1                | 2          | 0    |       | 1               | 1 |
| 2220 -                |                      |             | n/a             | 1                | 2          | 0    |       | 1               |   |

(3) Move the cursor to the setting and click "Server" > "Server Access".

| SYSTEMS CodeN                                        | leter WebA          | dm     | nin              |        |        |      | C~           |
|------------------------------------------------------|---------------------|--------|------------------|--------|--------|------|--------------|
| Dashboard Container - License Monitoring - Diagnosis | s ~ Configuration ~ | Inf    |                  |        |        |      |              |
| All Licenses                                         | Basic               | >      |                  | 0      | 0      |      | English (US) |
| Available Licensc 'MachineName'                      | Server              | >      | Server Acce      | 55     |        |      |              |
|                                                      | Advanced            |        | License Acc      | ess Pe | rmissi | ons  |              |
| Product Con TAKEBISHI CORPORATION                    | Feature Ma          | sp = 1 | License Quantity | -      | Use    | ed 🕴 | Available    |
|                                                      |                     |        |                  |        |        |      |              |

(4) "Server Access" screen appears. Check "Enable" for "Network Server" and click "Apply".

| SYSTEMS                       | С                         | odeMe       | ter WebA        | dmin |   |   | C∝             |
|-------------------------------|---------------------------|-------------|-----------------|------|---|---|----------------|
| iboard Container <del>v</del> | License Monitoring 🗸      | Diagnosis 🛩 | Configuration ~ | Info |   |   | *              |
| Server Configuration          | erver Access              |             |                 |      | 0 | 0 | 🔜 English (US) |
| Server Access                 | icense Access Permissions | 3           |                 |      |   |   |                |
| Network Server-               |                           |             |                 |      |   |   |                |
| O Disable                     |                           |             |                 |      |   |   |                |
| Enable                        |                           |             |                 |      |   |   |                |
| Network Port:                 | 22350                     |             |                 |      |   |   |                |
| CmWAN Server-                 |                           |             |                 |      |   |   |                |
| Oisable                       |                           |             |                 |      |   |   |                |
| O Enable                      |                           |             |                 |      |   |   |                |

(5) Click "License Access Permission", then click "Basic" in "Mode" and "Add" in "Basic Mode Configuration".

|                           | Co                         | odeMet          | er WebA             | dmin              | C <sup>4</sup>       |
|---------------------------|----------------------------|-----------------|---------------------|-------------------|----------------------|
| shboard Container -       | License Monitoring ~       | Diagnosis ~     | Configuration ~     | Info              | 🕲 😡 🐘 English (US) 🤏 |
| Server Access             | ense Access Permissions    | ]               |                     |                   |                      |
| Basic                     |                            |                 |                     |                   |                      |
| CodeMeter Server is curve | ently running in License A | ccess Permissio | n Mode: Basic       |                   |                      |
| -Basic Mode Config        | uration                    |                 | 1) montaine=040775. |                   |                      |
| locathost                 | ×.                         |                 |                     |                   |                      |
|                           |                            |                 |                     |                   |                      |
|                           | Add Remove                 |                 |                     |                   |                      |
| Enable FSB Access         |                            |                 |                     |                   |                      |
|                           | Apply Un                   | do Changes      | Restore Defaults    |                   |                      |
|                           |                            |                 |                     | SOUTH AND CHIMNES |                      |

(6) Input the IP address assigned to the guest OS.

| Advanced                        | localhost needs some info from vo     | u. × |
|---------------------------------|---------------------------------------|------|
| odeMeter Server is currently ru | Enter the Client's name or IP address |      |
| Basic Mode Configurati          | 192.168.XXX.YYY                       | ×    |
| locathost                       | OK Can                                | ncel |

(7) Confirm that the IP address of the guest OS entered in "Client" of "Basic Mode Configuration" has been added, and click "Apply". (This procedure adds a PC that can access the license with the hardware key.)

| WIBU.<br>SYSTEMS               | CodeMeter WebAdmin                                | С                |
|--------------------------------|---------------------------------------------------|------------------|
| shboard Container + Lice       | nse Monitoring + Diagnosis + Configuration + Info |                  |
| Server Configuration License A | ccess Permissions                                 | 🙂 😡 📑 Einglich ( |
| Server Access License          | Access Permissions                                |                  |
| Mode                           |                                                   |                  |
| O Basic                        |                                                   |                  |
| O Advanced                     |                                                   |                  |
| Add  Enable FSB Access         | i Rémove                                          |                  |
|                                |                                                   |                  |
|                                | Apply Undo Changes Restore Defaults               |                  |

Important

Be sure to set the license access permission. (Guest OS IP specification) Otherwise, the license assigned to the hardware key may be used from an unintended PC on the network..

# 3.4.14.4 License activation on the Guest OS

On the guest OS, open the DeviceXPlorer and check the license.

If the serial number is registered correctly, the host OS key is activated and the key information is displayed. If the status is OK (KEY), the license is activated correctly.

If the key information shows "License key required", the key on the host OS is not activated correctly. In this case, check the environment again.

| 🐢 Untitled - DeviceXPlorer OPC Serv                          | er                                   |              |               |               | 1990 - 1990 - 1990 - 1990 - 1990 - 1990 - 1990 - 1990 - 1990 - 1990 - 1990 - 1990 - 1990 - 1990 - 1990 - 1990 - |
|--------------------------------------------------------------|--------------------------------------|--------------|---------------|---------------|----------------------------------------------------------------------------------------------------|
| File Edit View Project Tool                                  | Help                                 |              |               |               |                                                                                                    |
|                                                              | Manuals                              | •            | እ እን እን 🎒 🙇 🙆 | 5 🦝 🔅 opc 🛠   | =_                                                                                                    |
| Project Explorer V A                                         | Online Registrat<br>Send mail to Sup | ion<br>oport | Status        | Serial Number | Key information                                                                                                 |
| During a "Heating"                                           | Connect to Product's Web Site        |              | E OK(KEY)     | 202108267-    | 3-4962734 [HWKEY]                                                                                               |
| Implet Unitide<br>Implet SYSTEM [MemoryMap]<br>Implet SYSTEM | License                              |              | OK            |               | No license key required                                                                                         |
|                                                              |                                      |              | ок            |               | No license key required                                                                                         |
|                                                              | About DeviceXPlorer                  |              | ОК            |               | No license key required                                                                                         |
|                                                              | T T PINO                             | 0.4.0.1      | OK            |               | No license key required                                                                                         |
|                                                              | HIDIC                                | 6.4.0.1      | OK            |               | No license key required                                                                                         |
|                                                              | SATELLITE                            | 6.4.0.1      | OK            |               | No license key required                                                                                         |
|                                                              | MICREX                               | 6.4.0.1      | OK            |               | No license key required                                                                                         |
|                                                              | FP                                   | 6.4.0.1      | OK            |               | No license key required                                                                                         |
|                                                              | MP                                   | 6.4.0.1      | OK            |               | No license key required                                                                                         |
|                                                              | KV                                   | 6.4.0.1      | OK            |               | No license key required                                                                                         |
|                                                              | TOSHIBA                              | 6.4.0.1      | OK            |               | No license key required                                                                                         |
|                                                              | AB                                   | 6.4.0.1      | OK            |               | No license key required                                                                                         |